## **Exportar Correos GMail hacia Outlook**

A continuación los pasos que deben seguir para exportar sus Correos de GMail hacia Outook :

1) Ingresar a su cuenta en GMail e ir a la parte superior derecha de la ventada y hacer click sobre la *Rueda Dentada*, donde deben seleccionar la *Opcion : Configuración* 

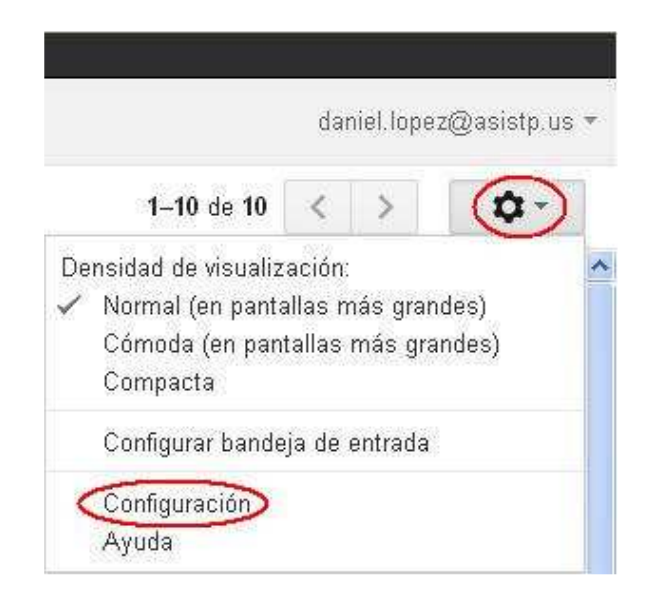

2) En esta ventana deben ir al *Menú : Reenvío y Correo POP/IMAP* y verificar que este marcada la *Opción : Habilitar POP para todos los mensajes (incluso si ya se han descargado)* 

| Configuración                                                                                                    |                                                                                                    |  |
|----------------------------------------------------------------------------------------------------|----------------------------------------------------------------------------------------------------|--|
| General Etiquetas Recibidos                                                                                                    | Cuentas Filtros Reenvio y correo POP/IMAP Chat Clips de la Web Labs                                                                                                    |  |
| Reenvio:<br>Más información Inhabilitar el reenvio<br>Reenviar una copia del correo entrante a daniel lopez@asistp.com (en uso) v y<br>eliminar la copia de Correo de ASIS Technology Partners v |                                                                                                    |  |
| Descarga de correo POP:<br>Más información                                                                                                    | Sugerencia: si solo quieres reenviar algunos de tus mensajes, crea un filtro.<br><b>C. Estado:</b> POP està habilitado para todos los mensajes recibidos desde el 03/03/11<br>O Habilitar POP para todos los mensajes (incluso si ya se fran descargado)<br>O Habilitar POP para todos los mensajes (incluso si ya se fran descargado) |  |
|                                                                                                    | Habilitar POP para los mensajes que se reciban a partir de anora     Inhabilitar POP 2. Cuando se accede a los mensajes a través de POP eliminar la copia de Correo de ASIS Technology Partners 3. Configurar el cliente de correo electrónico (por ejemplo, Outlook, Eudora o Netscape Mail) Instrucciones para la configuración      |  |

3) En caso no este habilitado el POP, entonces lo habilitamos y hacemos click sobre el Boton : Guardar ubicado el final de esa ventana.

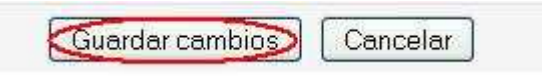

4) Cerrar su Correo de GMail e iniciar el Outlook en el Equipo donde realizará la exportación de sus Correos, donde debemos configurar la cuenta de Correo que usa en GMail.

5) Ir al *Menú : Herramientas* y seleccionar la *Opcion : Cuentas de Correo Electrónico* 

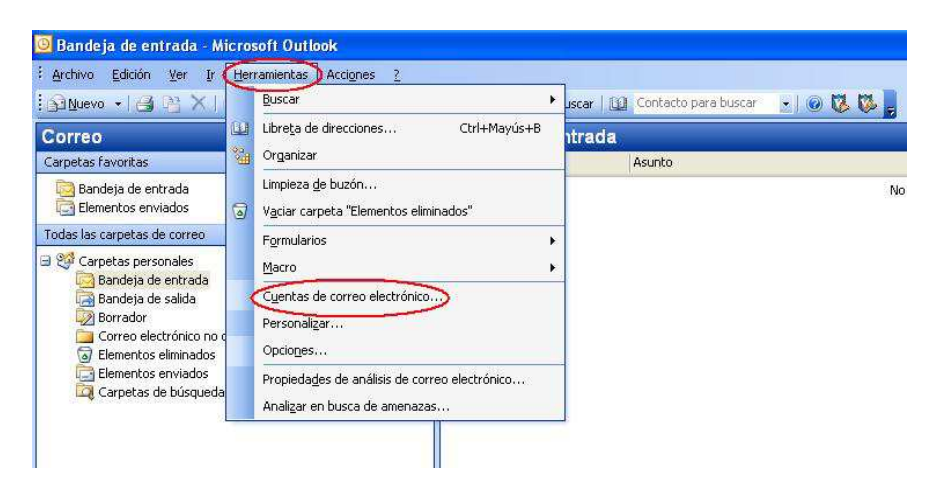

6) Seleccionamos la *Opción : Agregar una nueva cuenta de correo electrónico* y hacemos click sobre el *Botón : Siguiente* 

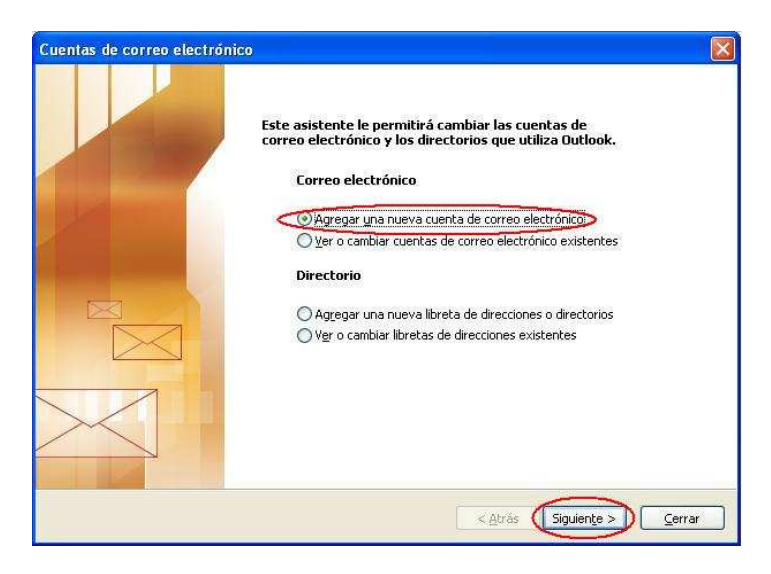

7) En tipo de servidor marcamos la *Opción : POP3* y hacemos click sobre el *Botón : Siguiente* 

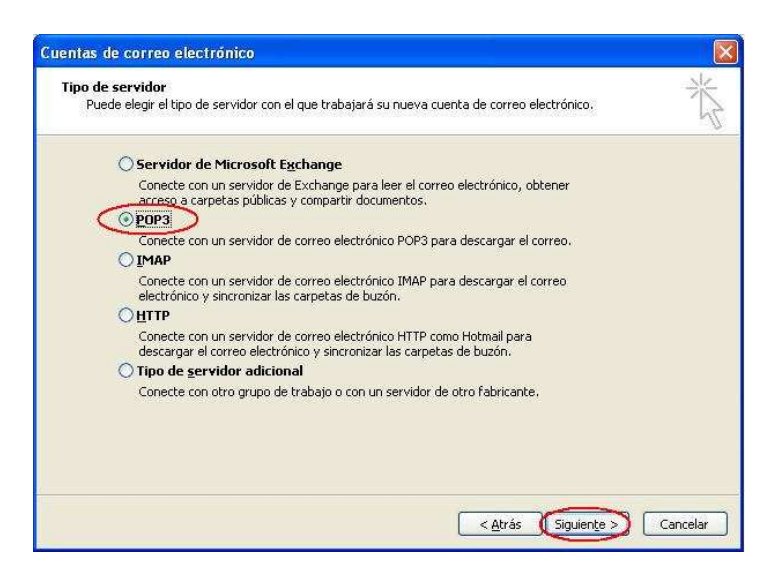

8) En esta ventana debemos llenar los datos :

| Su Nombre<br>Dirección de Correo Electrónico | :<br>: | Nombre Apellido<br>nombre.apellido@asistp.us |
|----------------------------------------------|--------|----------------------------------------------|
| Nombre de Usuario                            | :      | nombre.apellido@asistp.us                    |
| Contraseña                                   | :      | La que usa en GMail                          |
| Marcamos el Check Recordar contr             | aseña  | -                                            |
| Servidor de Correo Entrante (POP3            | ) :    | pop.gmail.com                                |
| Servidor de Correo Saliente (SMTP            | ) :    | smtp.gmail.com                               |

Luego de lo cual hacemos click sobre el Botón : Más configuraciones

| Configuración de<br>Estos valores s         | correo electrónico de I<br>on necesarios para que la ci | nternet (POP3)<br>uenta de correo electrónico funcione.                     | ×.                                  |
|---------------------------------------------|---------------------------------------------------------|-----------------------------------------------------------------------------|-------------------------------------|
| información sobr                            | e el usuario                                            | Información del servidor                                                    |                                     |
| ju nombre:                                  | Daniel Lopez                                            | Servidor de correo entrante (POP3):                                         | pop.gmail.com                       |
| <u>)</u> irección de correo<br>electrónico: | daniel.lopez@asistp.us                                  | Servid <u>o</u> r de correo saliente (SMTP):                                | smtp.gmail.com                      |
| información de in                           | icio de sesión                                          | Probar configuración                                                        |                                     |
| lo <u>m</u> bre de usuario:                 | daniel.lopez@asistp.us                                  | Después de rellenar la información de<br>le recomendamos que pruebe su cuer | esta pantalla,<br>nta haciendo clic |
| Iontra <u>s</u> eña:                        | *****                                                   | en el botón. (Requiere conexión de re                                       | d)                                  |
| C                                           | Recordar contraseña                                     | Probar configuración de la cuenta                                           |                                     |
| ] Iniciar sesión utili<br>de contraseña de  | zando Autenticación<br>: seguridad (SPA)                | ł                                                                           | Más configuraciones)                |

9) Aquí debemos ir al Tab : Servidor de salida y marcar el Check : Mi servidor de salida (SMTP) requiere autenticación

| Mi ceruidor de calida (SI  |                                                    |
|----------------------------|----------------------------------------------------|
| ani servidor de salida (Si | mrey requiere autentication                        |
| 💿 Utilizar la misma confi  | iguración que mi servidor de correo de entrada     |
| O Iniciar sesión utilizano | do                                                 |
| Nombre de usuario:         |                                                    |
| <u>Contraseña:</u>         |                                                    |
|                            | Recordar contraseña                                |
| Iniciar sesión utili:      | zando áutenticación segura de contraceña (SPA)     |
|                            |                                                    |
| ☐ Iniciar sesión en el ge  | ervidor de correo de entrada antes de enviar corre |

10) Ahora ir al Tab : Avanzadas y marcamos los check comprobando el Nro de puerto utilizado

Servidor de entrada (POP3) : 995 Este servidor precisa una conexión cifrada (SSL)

Servidor de Salida (SMTP) : 465 Este servidor precisa una conexión cifrada (SSL)

Dejar una copia de los mensajes en el servidor.

Luego hacemos click sobre el Botón : Aceptar

| ieneral | Servidor de salida Conexión Avanzadas                              |
|---------|--------------------------------------------------------------------|
| Número  | os de puerto del servidor                                          |
| Servį   | dor de entrada (POP3); 995 Usar pre <u>d</u> eterminados           |
| 6       | Este servidor precisa una conexión cifrada (SSL)                   |
| Servi   | dor de salida (SMTP): (465)                                        |
| G       | Este servidor precisa una conexión cifrada (SSL)                   |
| Tiempo  | -<br>de espera del servidor                                        |
| Corto   | Largo 1 minuto                                                     |
|         |                                                                    |
| Entrega |                                                                    |
| De      | ar una copia de los mensajes en el servidor                        |
| E       | Quitar del servidor después 10 🔅 días                              |
|         | Qui <u>t</u> ar del servidor al eliminar de 'Elementos eliminados' |
|         |                                                                    |
|         |                                                                    |
|         |                                                                    |
|         |                                                                    |

11) En esta ventana hacemos click sobre el *Botón : Siguiente* 

| Cuentas de correo                           | electrónico                                             |                                                                             | · · · · · · · · · · · · · · · · · · · |
|---------------------------------------------|---------------------------------------------------------|-----------------------------------------------------------------------------|---------------------------------------|
| <b>Configuración de</b><br>Estos valores s  | correo electrónico de I<br>ion necesarios para que la c | nternet (POP3)<br>uenta de correo electrónico funcione.                     | **                                    |
| Información sobr                            | e el usuario                                            | Información del servidor                                                    |                                       |
| S <u>u</u> nombre:                          | Daniel Lopez                                            | Servidor de correo entrante (POP3):                                         | pop.gmail.com                         |
| Dirección de correo<br>electrónico:         | daniel.lopez@asistp.us                                  | Servidor de correo saliente (SMTP):                                         | smtp.gmail.com                        |
| Información de in                           | icio de sesión                                          | Probar configuración                                                        |                                       |
| No <u>m</u> bre de usuario:                 | daniel.lopez@asistp.us                                  | Después de rellenar la información de<br>le recomendamos que pruebe su cuer | esta pantalla,<br>nta haciendo clic   |
| Contra <u>s</u> eña:                        | ***                                                     | en el botón. (Requiere conexión de re                                       | ed)                                   |
| E                                           | Recordar contraseña                                     | Probar configuración de la cuenta                                           |                                       |
| ☐ Iniciar sesión utili:<br>de contraseña de | zando Autenticación<br>e seguridad (SPA)                | (                                                                           | Más <u>c</u> onfiguraciones           |
|                                             |                                                         | < <u>A</u> trás                                                             | Siguien <u>te</u> >) Cancelar         |

## 12) Luego hacemos click sobre el Botón : Finalizar

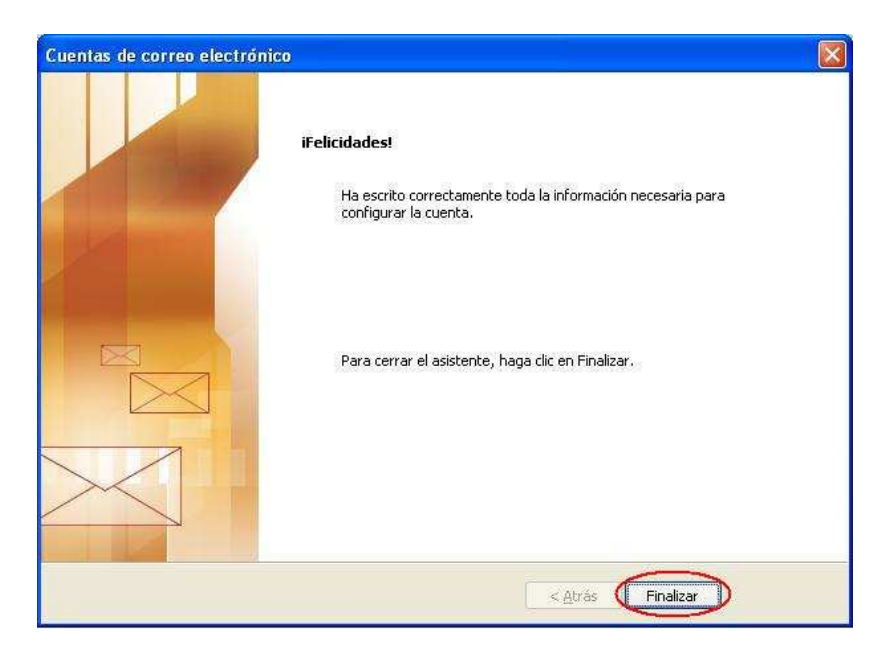

13) Ahora realizamos el proceso de Envío y Recepción de Outlook para iniciar la exportación de los Correos en GMail

| Progreso de envío o recepción               | n de Outlook                   |                        |
|---------------------------------------------|--------------------------------|------------------------|
| 1 de 2 tareas se han completado correc      | tamente                        | ancelar todo           |
|                                             |                                |                        |
| No <u>m</u> ostrar este cuadro de diálogo d | urante el envío o la recepción |                        |
| Fareas Errores                              |                                |                        |
| Nombre                                      | Progreso                       | Restante               |
| 🖌 Enviando GMail                            | Completado                     | - M                    |
| Recibiendo GMail                            | Procesamiento                  |                        |
|                                             |                                |                        |
| Enviando GMail                              |                                | Cancelar <u>t</u> area |
|                                             |                                | -<br>                  |